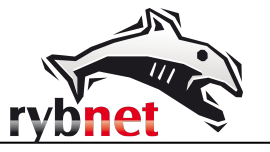

# Instrukcja konfiguracji programu pocztowego dla kont w prywatnych domenach (firmy) przeniesionych na nowy serwer hostingowy Rybnet

### Spis treści

- 1. **Podstawowe dane konfiguracyjne (strona 1)**
- 2. Instrukcja zmiany konfiguracji programu Mozilla Thunderbird (strona 2)
- 3. Instrukcja konfiguracji programu Mozilla Thunderbird (strona 6)

### 1. Podstawowe dane konfiguracyjne:

| serwer poczty przychodzącej:   | mx.rybnet.pl      |
|--------------------------------|-------------------|
| serwer poczty wychodzącej:     | mx.rybnet.pl      |
| nr portu dla serwera POP3-SSL: | 995               |
| nr portu dla serwera IMAP-SSL: | 993               |
| nr portu dla serwera SMTP-SSL: | 465               |
| nr portu dla serwera POP3:     | 110               |
| nr portu dla serwera IMAP:     | 143               |
| nr portu dla serwera SMTP:     | 587               |
| adres poczty WWW:              | webmail.rybnet.pl |

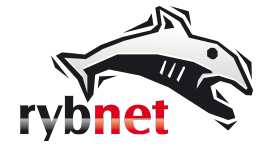

Strona 2

# 2. Instrukcja zmiany konfiguracji programu Mozilla Thunderbird

### Krok 1

| <u>N</u> arz | ędzia Pomo <u>c</u>                     |              |
|--------------|-----------------------------------------|--------------|
|              | Książk <u>a</u> adresowa                | Ctrl+Shift+B |
|              | <u>Z</u> apisane pliki                  | Ctrl+J       |
|              | <u>D</u> odatki                         |              |
|              | Monitor aktywności                      |              |
|              | Status <u>c</u> zatu                    | •            |
|              | Dołącz do czatu                         |              |
|              | <u>F</u> iltrowanie wiadomości          |              |
|              | Zastosuj filtry w <u>b</u> ieżącym folo | lerze        |
|              | Zastosuj filtry do <u>w</u> iadomości   |              |
|              | Roz <u>p</u> oznaj niechciane w bieżą   | cym folderze |
|              | Usuń ni <u>e</u> chciane wiadomości     | z folderu    |
|              | Importuj                                |              |
|              | Kon <u>s</u> ola błędów                 | Ctrl+Shift+J |
|              | Zezwalaj <u>n</u> a zdalne debugowa     | nie          |
|              | Wyczyść <u>h</u> istorię przeglądania   |              |
|              | <u>K</u> onfiguracja kont               |              |
|              | <u>O</u> pcje                           |              |
| rys.         | 1                                       |              |

Po uruchomieni programu Mozilla Thunderbird wybieramy opcję "Konfiguracja kont" z menu "Narzędzia" (rys. 1)

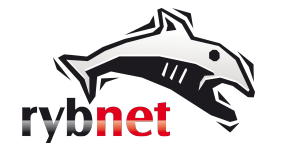

## Krok 2

| Konfiguracja kont                                                                                                    |                                                                                                    |
|----------------------------------------------------------------------------------------------------|----------------------------------------------------------------------------------------------------|
| Kopie i foldery<br>Tworzenie<br>Niechciana poczta<br>Synchronizacja<br>Potwierdzenia<br>Zabezpieczenia<br>kowalski@domena.pl<br>Konfiguracja ser                                | Konfiguracja serwera         Typ serwera:       Serwer poczty IMAP         Nazwa serwera:       mx.rybnet.pl         Domyślnie:       993         Użytkownik:       kowalski@domena.pl         Ustawienia zabezpieczeń         Bezpieczeństwo połączenia:       SSL/TLS                                                                                                    |
| Kopie i foldery<br>Tworzenie<br>Niechciana poczta<br>Synchronizacja<br>Potwierdzenia<br>Zabezpieczenia<br>Konfiguracja ser<br>Kopie i foldery<br>Tworzenie<br>Niechciana poczta | Metoda uwierzytelniania:       Normalne hasło         ✓       Konfiguracja serwera         ✓       Sprawdzaj podczas uruchamiania, czy są nowe wiadomości         ✓       Sprawdzaj, czy nadeszły nowe wiadomości co         ✓       Sprawdzaj, czy nadeszły nowe wiadomości co         ✓       Sprawdzaj, czy nadeszły nowe wiadomości co         ✓       Sprawdzaj, czy nadeszły nowe wiadomości co         ✓       Sprawdzaj, czy nadeszły nowe wiadomości co         ✓       Sostanie przeniesiona do folderu:         ✓       zostanie oznaczona jako usunięta         ✓       zostanje niezwłocznie usunięta |
| Synchronizacja<br>Potwierdzenia<br>Zabezpieczenia<br>A Lokalne foldery<br>Niechciana poczta<br>Miejsce na dysku<br>Poczta wychodząca                                            | Przechowywanie wiadomości<br>Przy wyjściu z progra <u>m</u> u porządkuj folder Odebrane<br>Przy wyjś <u>c</u> iu z programu opróżniaj Kosz<br>Katalog lokalny:<br>.oaming\Thunderbird\Profiles\yz80chbx.default\ImapMail\mx.rybnet.pl                                                                                                    |
| <u>U</u> peracje •                                                                                                    | OK Anuluj                                                                                                    |

rys. 2

W nowo otwartym oknie należy kliknąć opcję "Konfiguracja serwera" dla naszego konta pocztowego i zmieniamy wpis w polu "Nazwa serwera" z "poczta.rybnet.pl" na "mx.rybnet.pl" (rys. 2). W ten sposób zmienimy adres serwera poczty przychodzącej dla naszego konta pocztowego.

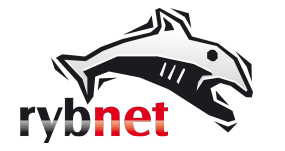

www.rybnet.pl biuro@rybnet.pl tel. 32 441 4000

## Krok 3

| onfiguracja kont     |   |                                                            |                                                          |                                    | ×                                      |
|----------------------|---|------------------------------------------------------------|----------------------------------------------------------|------------------------------------|----------------------------------------|
| Kopie i foldery      | * | Konfiguracja serwera                                       | poczty wychodzącej (                                     | SMTP)                              |                                        |
| Tworzenie            |   |                                                            |                                                          |                                    |                                        |
| Niechciana poczta    |   | Podczas zarządzania tozsamo<br>Serwer poczty wychodzacej l | sciami mozna wskazać dowi<br>(SMTP)" lub użyć serwera us | oiny serwer z po<br>tawionego jako | onizszej listy jako<br>domyślny na tej |
| Synchronizacja       |   | liście, wybierając "Użyj domy:                             | ilnego serwera".                                         | tamonego jako                      | doniysiny na tej                       |
| Potwierdzenia        |   |                                                            | -                                                        |                                    |                                        |
| Zabezpieczenia       |   |                                                            |                                                          |                                    | <u>D</u> odaj                          |
| ⊿ kowalski@domena.pl |   |                                                            |                                                          | ſ                                  | <u>E</u> dytuj                         |
| Konfiguracja ser     |   |                                                            |                                                          |                                    |                                        |
| Kopie i foldery      |   | kowalski@domena.pl - poc                                   | ta.rybnet.pl                                             |                                    | <u>U</u> sun                           |
| Tworzenie            |   |                                                            |                                                          |                                    | - Do <u>m</u> yślny                    |
| Niechciana poczta    |   |                                                            |                                                          |                                    |                                        |
| Synchronizacja       |   | Opis:                                                      | kowalski@domena.pl                                       |                                    |                                        |
| Potwierdzenia        |   | Nazwa serwera:                                             | poczta.rybnet.pl                                         |                                    |                                        |
| Zabezpieczenia       |   | Port:                                                      | 465                                                      |                                    |                                        |
|                      |   | Nazwa użytkownika:                                         | kowalski@domena.pl                                       |                                    |                                        |
| Konfiguracia ser     |   | Metoda uwierzytelniania:                                   | Normalne hasło                                           |                                    |                                        |
| Kopie i folderv      |   | Bezpieczeństwo połączenia:                                 | SSL/TLS                                                  |                                    |                                        |
| Tworzenie            |   |                                                            |                                                          |                                    |                                        |
| Niechciana poczta    |   |                                                            |                                                          |                                    |                                        |
| Synchronizacia       | Ξ |                                                            |                                                          |                                    |                                        |
| Potwierdzenia        |   |                                                            |                                                          |                                    |                                        |
| Zabezpieczenia       |   |                                                            |                                                          |                                    |                                        |
| A Lokalne foldery    |   |                                                            |                                                          |                                    |                                        |
| Niechciana poczta    |   |                                                            |                                                          |                                    |                                        |
| Miejsce na dysku     |   |                                                            |                                                          |                                    |                                        |
| Poczta wychodzaca    |   |                                                            |                                                          |                                    |                                        |
| . octa nychodząca    |   |                                                            |                                                          |                                    |                                        |
| <u>O</u> peracje     | • |                                                            |                                                          |                                    |                                        |
|                      |   |                                                            |                                                          | OK                                 | Anului                                 |
|                      |   |                                                            |                                                          |                                    |                                        |

rys. 3

Następnie zmieniamy ustawienia serwera dla poczty wychodzącej. W tym celu należy kliknąć opcję "Poczta wychodząca" i zaznaczyć pozycję odpowiadającą naszej skrzynce pocztowej (rys. 3). Następnie należy kliknąć przycisk "Edytuj".

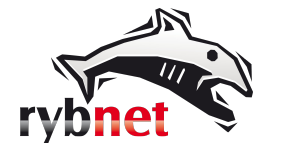

## Krok 4

| Konfiguracja kont                                                                                                    | 8                                                                                                    |
|----------------------------------------------------------------------------------------------------|----------------------------------------------------------------------------------------------------|
| Konfiguracja kont<br>Kopie i foldery<br>Tworzenie<br>Niechciana poczta<br>Synchronizacja<br>Potwierdzenia<br>Zabezpieczenia<br>A kowalski@domena.pl<br>Konfiguracja ser<br>Kopie i foldery<br>Tworzenie<br>Niechciana poczta<br>Synchronizacja<br>Potwierdzenia<br>Zabezpieczenia<br>Konfiguracja ser<br>Kopie i foldery<br>Tworzenie<br>Niechciana poczta<br>Synchronizacja<br>Potwierdzenia<br>Zabezpieczenia<br>Lokalne foldery<br>Niechciana poczta<br>Miejsce na dysku | Konfiguracja serwera poczty wychodzącej (SMTP)         Podczas zarządzania tożsamościami można wskazać dowolny serwer z poniższej listy jako "Serwer poczty wychodzącej (SMTP)" lub użyć serwera ustawionego jako domyślny na tej liście, wybierając "Użyj domyślnego serwera".         Podczas zarządzania tożsamościami można wskazać dowolny serwer z poniższej listy jako "Serwer poczty wychodzącej (SMTP)" lub użyć serwera ustawionego jako domyślny na tej liście, wybierając "Użyj domyślnego serwera".         Podzas zarządzania tożsamościami można wskazać dowolny serwer z poniższej listy jako "Serwer SMTP"       Dodaj…         Serwer SMTP       Igdytuj…         Ustawienia       Usuń         Opis:       kowalski@domena.pl         Nazwa serwera:       mx.rybnet.pl         Port:       4655         Zabezpieczenia i uwierzytelnianie       Sel/TLS         Metoda uwierzytelniania:       Normalne hasło         Użytkownik:       kowalski@domena.pl         OK       Anuluj |
| Poczta wychodząca 🚽                                                                                                    | OK Anuluj                                                                                                    |

#### rys. 4

W nowo otwartym oknie zmieniamy wpis w polu "Nazwa serwera" z "poczta.rybnet.pl" na "mx.rybnet.pl" (rys. 4). Następnie należy kliknąć w przycisk OK.

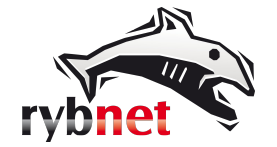

Strona 6

## 3. Instrukcja konfiguracji programu Mozilla Thunderbird

### Krok 1

| <u>N</u> arz | ędzia Pomo <u>c</u>                     |              |
|--------------|-----------------------------------------|--------------|
|              | Książk <u>a</u> adresowa                | Ctrl+Shift+B |
|              | <u>Z</u> apisane pliki                  | Ctrl+J       |
|              | <u>D</u> odatki                         |              |
|              | Monitor aktywności                      |              |
|              | Status <u>c</u> zatu                    | +            |
|              | Dołącz do czatu                         |              |
|              | <u>F</u> iltrowanie wiadomości          |              |
|              | Zastosuj filtry w <u>b</u> ieżącym fold | erze         |
|              | Zastosuj filtry do <u>w</u> iadomości   |              |
|              | Roz <u>p</u> oznaj niechciane w bieżąc  | ym folderze  |
|              | Usuń ni <u>e</u> chciane wiadomości z   | z folderu    |
|              | Importuj                                |              |
|              | Kon <u>s</u> ola błędów                 | Ctrl+Shift+J |
|              | Zezwalaj <u>n</u> a zdalne debugowar    | nie          |
|              | Wyczyść <u>h</u> istorię przeglądania.  |              |
|              | <u>K</u> onfiguracja kont               |              |
|              | <u>O</u> pcje                           |              |
| rys.         | 1                                       |              |

Po uruchomieni programu Mozilla Thunderbird wybieramy opcję "Konfiguracja kont" z menu "Narzędzia" (rys. 1)

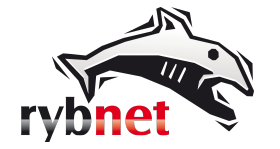

www.rybnet.pl biuro@rybnet.pl tel. 32 441 4000

## Krok 2

| ▲ Lokalne foldery<br>Niechciana poczta       |
|----------------------------------------------|
| Miejsce na dysku<br>Poczta wychodząca 👻      |
| Operacje •                                   |
| Dodaj konfigurację konta pocztowego          |
| Dodaj konfigura <u>cj</u> ę konta czat       |
| Dodaj <u>k</u> onfigurację konta aktualności |
| Dodaj konf <u>ig</u> urację innego konta     |
| Usta <u>w</u> jako domyślne                  |
| <u>U</u> suń konto                           |

W nowo otwartym oknie należy kliknąć opcję "Operacje" i z listy wybrać "Dodaj konto pocztowe..." (rys. 2)

rys. 2

## Krok 3

| ail                |                                                                     | X                                                                                                    |
|--------------------|---------------------------------------------------------------------|----------------------------------------------------------------------------------------------------|
| Jan Kowalski       | Twoje imię i nazwisko lub pseudonim, tak jak będą wyświetlane innym |                                                                                                    |
| kowalski@domena.pl |                                                                     |                                                                                                    |
| •••••              |                                                                     |                                                                                                    |
| 🔽 Zapamiętaj hasło |                                                                     |                                                                                                    |
|                    |                                                                     |                                                                                                    |
|                    |                                                                     |                                                                                                    |
|                    |                                                                     |                                                                                                    |
|                    |                                                                     |                                                                                                    |
|                    |                                                                     |                                                                                                    |
|                    |                                                                     |                                                                                                    |
|                    |                                                                     |                                                                                                    |
|                    |                                                                     |                                                                                                    |
|                    |                                                                     |                                                                                                    |
| nail               | Kontynuuj Anuluj                                                    |                                                                                                    |
|                    |                                                                     |                                                                                                    |
|                    | aail<br>Jan Kowalski<br>kowalski@domena.pl<br>                      | nail<br>Jan Kowalski Twoje imię i nazwisko lub pseudonim, tak jak będą wyświetlane innym<br>kowalski@domena.pl<br>Zapamiętaj hasło<br>nail <u>Kontynuj Anuluj</u> |

#### rys. 3

Wypełniamy puste pola danymi informacyjnymi tj. podajemy swoje imię i nazwisko, którymi będziemy się przedstawiali w wiadomościach e-mail, adres e-mail naszego konta pocztowego oraz hasło do tego konta. Następnie wybieramy opcję "Kontynuuj" (rys. 3)

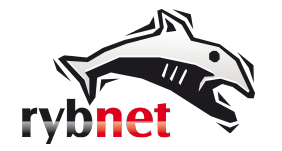

### Krok 4

|                                           | Jan Kowalski                                                           | Twoje imię i nazwisko lub pseudonim, tak jak będą wyświetlane innym |
|-------------------------------------------|------------------------------------------------------------------------|---------------------------------------------------------------------|
| Adre <u>s</u> e-mail:                     | kowalski@domena.pl                                                     |                                                                     |
| <u>H</u> asło:                            | •••••                                                                  |                                                                     |
|                                           | 🔽 <u>Z</u> apamiętaj hasło                                             |                                                                     |
|                                           |                                                                        |                                                                     |
| Serwer poczty p                           | rzychodzącej: IMAP, i                                                  | map.domena.pl, STARTILS                                             |
| Serwer poczty p<br>Serwer poczty          | rzychodzącej: IMAP, i<br>wychodzącej: SMTP, s                          | map.domena.pl, STARTTLS<br>smtp.domena.pl, STARTTLS                 |
| Serwer poczty p<br>Serwer poczty<br>Nazwa | rzychodzącej: IMAP, ir<br>wychodzącej: SMTP, s<br>użytkownika: kowalsk | map.domena.pl, STARTTLS<br>smtp.domena.pl, STARTTLS<br>ci           |
| Serwer poczty p<br>Serwer poczty<br>Nazwa | rzychodzącej: IMAP, ir<br>wychodzącej: SMTP, s<br>użytkownika: kowalsk | map.domena.pl, STARTTLS<br>smtp.domena.pl, STARTTLS<br>ci           |

Program pocztowy stara się wykryć potrzebne ustawienia.

Zależnie od naszych oczekiwań wybieramy opcję IMAP (poczta przechowywana na serwerze) lub POP3 (poczta przechowywana na komputerze) i klikamy w "Konfiguracja zaawansowana". (rys. 4)

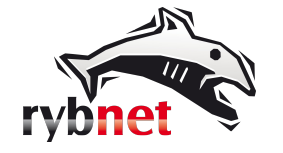

## Krok 5

| Imię i nazwisko:                          | Jan Kowalski                                       | Twoje imię i nazwisk                           | to lub pseudonim, tak jak bed                                       | lą wyświetlane inn   | ym                                                      |                                                                                |
|-------------------------------------------|----------------------------------------------------|------------------------------------------------|---------------------------------------------------------------------|----------------------|---------------------------------------------------------|--------------------------------------------------------------------------------|
| Adres e-mail:                             | kowalski@doi                                       | mena.pl                                        |                                                                     |                      |                                                         |                                                                                |
| <u>H</u> asło:                            |                                                    |                                                |                                                                     |                      |                                                         |                                                                                |
|                                           | ✓ Zapamięta                                        | j hasło                                        |                                                                     |                      |                                                         |                                                                                |
|                                           |                                                    |                                                |                                                                     |                      |                                                         |                                                                                |
| Konfiguracja zna                          | aleziona poprzez                                   | odpytywanie typowych adresć                    | ów serwerów                                                         |                      |                                                         |                                                                                |
|                                           |                                                    |                                                |                                                                     |                      |                                                         |                                                                                |
|                                           |                                                    |                                                |                                                                     |                      |                                                         |                                                                                |
|                                           |                                                    |                                                |                                                                     |                      |                                                         |                                                                                |
|                                           |                                                    |                                                | Adres serwera                                                       | Port                 | SSL                                                     | Uwierzytelnianie                                                               |
| Serwer poczty                             | przychodzącej:                                     | IMAP 🔻                                         | Adres serwera<br>mx.rybnet.pl                                       | Port<br>993          | SSL                                                     | Uwierzytelnianie<br>Normalne hasło 🔻                                           |
| Serwer poczty<br>Serwer poczty            | orzychodzącej:<br>wychodzącej:                     | IMAP •                                         | Adres serwera<br>mx.rybnet.pl<br>mx.rybnet.pl                       | Port<br>993<br>• 465 | SSL<br>▼ [SSL/TLS ▼]<br>▼ [SSL/TLS ▼]                   | Uwierzytelnianie<br>Normalne hasło<br>Normalne hasło                           |
| Serwer poczty  <br>Serwer poczty<br>Nazwa | przychodzącej:<br>v wychodzącej:<br>a użytkownika: | IMAP  SMTP Serwer poczty przychodzącej:        | Adres serwera<br>mx.rybnet.pl<br>mx.rybnet.pl<br>kowalski@domena.pl | Port<br>993<br>• 465 | SSL<br>SSL/TLS<br>SSL/TLS<br>Serwer poczty wychodzącej: | Uwierzytelnianie<br>Normalne hasło •<br>Normalne hasło •<br>kowalski@domena.pl |
| Serwer poczty<br>Serwer poczty<br>Nazwa   | orzychodzącej:<br>v wychodzącej:<br>a użytkownika: | IMAP •<br>SMTP<br>Serwer poczty przychodzącej: | Adres serwera<br>mx.rybnet.pl<br>mx.rybnet.pl<br>kowalski@domena.pl | Port<br>993<br>• 465 | SSL<br>SSL/TLS SSL/TLS Serwer poczty wychodzącej:       | Uwierzytelnianie<br>Normalne hasło<br>Normalne hasło<br>kowalski@domena.pl     |

### rys. 5a

| Imię i nazwisko:                          | Jan Kowalski                                     | Twoje imię i nazwis                                      | ko lub pseudonim, tak jak bec                                       | lą wyświetlane inn   | ym                                                      |                                                                            |
|-------------------------------------------|--------------------------------------------------|----------------------------------------------------------|---------------------------------------------------------------------|----------------------|---------------------------------------------------------|----------------------------------------------------------------------------|
| Adre <u>s</u> e-mail:                     | kowalski@doi                                     | mena.pl                                                  |                                                                     |                      |                                                         |                                                                            |
| <u>H</u> asło:                            | •••••                                            |                                                          |                                                                     |                      |                                                         |                                                                            |
|                                           | 🔽 <u>Z</u> apamięta                              | aj hasło                                                 |                                                                     |                      |                                                         |                                                                            |
|                                           |                                                  |                                                          |                                                                     |                      |                                                         |                                                                            |
| Konfiguracja zna                          | leziona poprzez                                  | odpytywanie typowych adres                               | ów serwerów                                                         |                      |                                                         |                                                                            |
|                                           |                                                  |                                                          |                                                                     |                      |                                                         |                                                                            |
|                                           |                                                  |                                                          |                                                                     |                      |                                                         |                                                                            |
|                                           |                                                  |                                                          | Adres serwera                                                       | Port                 | SSL                                                     | Uwierzytelnianie                                                           |
| Serwer poczty p                           | orzychodzącej:                                   | POP3 •                                                   | Adres serwera<br>mx.rybnet.pl                                       | Port<br>995          | SSL<br>▼ SSL/TLS ▼                                      | Uwierzytelnianie                                                           |
| Serwer poczty p<br>Serwer poczty          | orzychodzącej:<br>wychodzącej:                   | POP3 •                                                   | Adres serwera<br>mx.rybnet.pl<br>mx.rybnet.pl                       | Port<br>995<br>• 465 | SSL<br>SSL/TLS<br>SSL/TLS                               | Uwierzytelnianie<br>Normalne hasło 🔹                                       |
| Serwer poczty p<br>Serwer poczty<br>Nazwa | orzychodzącej:<br>wychodzącej:<br>u użytkownika: | POP3 ▼<br>SMTP<br>Serwer poczty przychodzącej:           | Adres serwera<br>mx.rybnet.pl<br>mx.rybnet.pl<br>kowalski@domena.pl | Port<br>995<br>• 465 | SSL<br>SSL/TLS<br>SSL/TLS<br>Serwer poczty wychodzącej: | Uwierzytelnianie<br>Normalne hasło<br>Normalne hasło<br>kowalski@domena.pl |
| Serwer poczty p<br>Serwer poczty<br>Nazwa | przychodzącej:<br>wychodzącej:<br>u użytkownika: | ♥OP3 ▼<br>SMTP<br>Serwer poczty przychodzącej:           | Adres serwera<br>mx.rybnet.pl<br>mx.rybnet.pl<br>kowalski@domena.pl | Port<br>995<br>• 465 | SSL<br>SSL/TLS<br>SSL/TLS<br>Serwer poczty wychodzącej: | Uwierzytelnianie<br>Normalne hasko<br>Normalne hasko<br>kowalski@domena.pl |
| Serwer poczty p<br>Serwer poczty<br>Nazwa | orzychodzącej:<br>wychodzącej:<br>użytkownika:   | POP3     ▼       SMTP       Serwer poczty przychodzącej: | Adres serwera<br>mx.rybnet.pl<br>mx.rybnet.pl<br>kowalski@domena.pl | Port<br>995<br>• 465 | SSL<br>SSL/TLS<br>SSL/TLS<br>Server poczty wychodzącej: | Uwierzytelnianie<br>Normalne hasło<br>Normalne hasło<br>kowalski@domena.pl |

rys. 5b

Ustawić pola tak jak na rysunku 5a lub 5b zależnie od wybranej opcji (IMAP lub POP3).